## Byta ut fältnamn i menyer och bilder

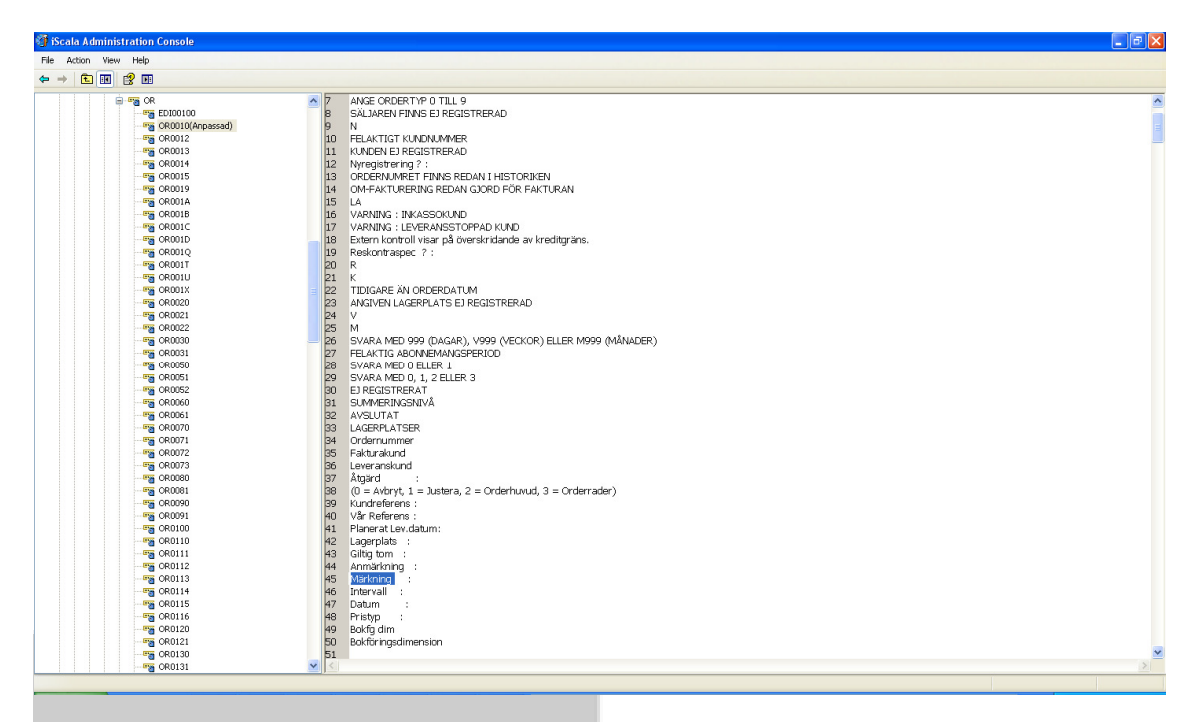

1. Gå till Admin Console > Språk > Språkfiler > GEN > SWE > OR > OR0010 (markeras) och högerklicka, välj Justera.

| 🗿 iScala Administration Console                                                                                                    |                                                                                                    |                   |
|----------------------------------------------------------------------------------------------------|----------------------------------------------------------------------------------------------------|-------------------|
| File Action View Help                                                                                                    |                                                                                                    |                   |
| ← → <b>1 1 2 1</b>                                                                                                    |                                                                                                    |                   |
| Image: Solution of the second second seco | AMSE CROBENTYP 0 TILL 9       B       B       SALAREN FINS EL PERISTRERAD       N       ID       PELATICI KUMONAMER       ID       ID       ID       R       ID       ID |                   |
|                                                                                                    |                                                                                                    | 10:47             |
|                                                                                                    | N Search Deskrop                                                                                                    | C M C Szerda      |
| 😔 🕼 💋  🔁 m 😂 H                                                                                                    | (∃2 • 🍢 M 🖉 L. 🔟 D.                                                                                                    | 💭 🏹 🔎 2013.02.20. |
|                                                                                                    | ICL SYSLEIII                                                                                                    |                   |

2. Skriv in Leveransort, högerklicka och spara.

| HM-2013 - 2013/02/20 - [Registrera order: RE                                                                                                    | EGISTRERA OFFERT/ORDER] - iSca                                                                                     | la 2.3                                                                                                    |                                                                                                    |                       |        |             | - 6 × |
|----------------------------------------------------------------------------------------------------|----------------------------------------------------------------------------------------------------|----------------------------------------------------------------------------------------------------|----------------------------------------------------------------------------------------------------|-----------------------|--------|-------------|-------|
| Arkiv Visa Verktyg Eönster Hjälp                                                                                                    | Anpassa                                                                                                    |                                                                                                    |                                                                                                    |                       |        |             |       |
| Meny                                                                                                    | 1 REGISTRERA OFFERT/ORI                                                                                            | DER                                                                                                    |                                                                                                    |                       |        |             |       |
| Merry     Merry     Merry     Merry     More general general gene |                                                                                                    | RR<br>matrixe<br>status<br>status<br>sta | Roders Blager<br>ar DORMENISTATUS<br>DORMENISTATUS<br>DORMENISTATUS<br>CONSISTENT<br>CONSISTENT<br>C | 4 KOSTNADER 5 VICTINO |        | C CTIBBIO N |       |
|                                                                                                    | Ange eventuell märkning på ordern.<br>kan du få texten utskriven. För vida<br>DDF-filer, se Scala Blankettanpassni | Om faiten inläuderas i dina dokument<br>e information om dokument som<br>ng Användarhandbok.                                                                                                    |                                                                                                    |                       |        |             |       |
| EMEA\HR.ost                                                                                                    | HM Elect                                                                                                    | rical Guitar Company                                                                                                    | 2013                                                                                                    |                       | J      | 2013/02/20  |       |
|                                                                                                    |                                                                                                    | 0                                                                                                    | / OR0010H / 24                                                                                                    |                       | OR0010 | 101         |       |

3. Efter att ha loggat ut och in igen, så kan du se ändringen i orderhuvudet.

Språkfilerna sparas på servern:

\\iScala-server\iScala 2.3\System\Services\Lan\Strings\Custom\GEN

## powered by aja system

Om man vill öppna upp adressfält 5-7 i kundreskontran

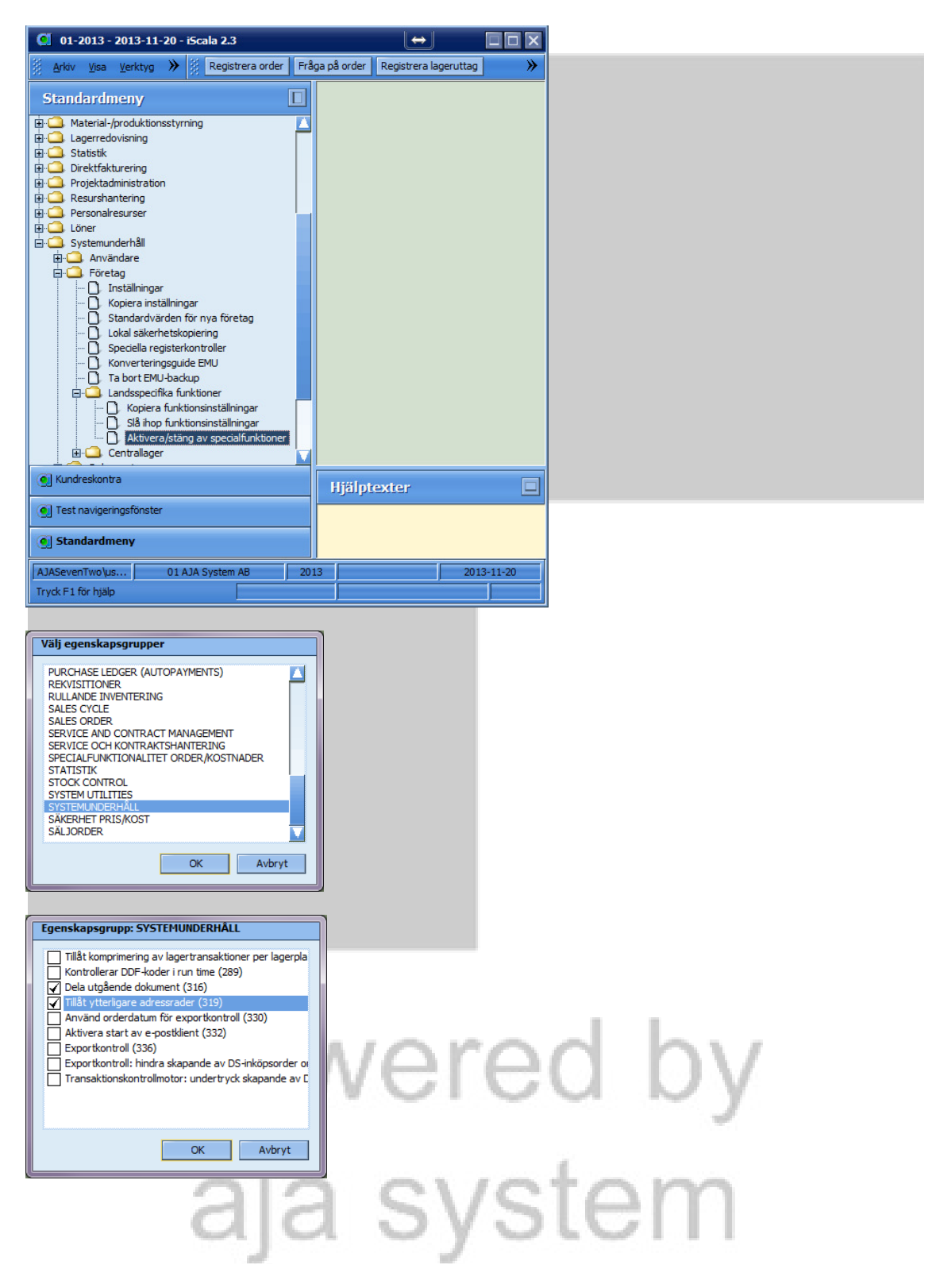

AJA System AB Anders Johansson, 130816

## Vill man döpa om fältnamnen görs det enligt nedan:

Justera adressnamn för adressrader 5, 6 och 7 (inkl 1-4) i Kundreskontra genom att gå in i Admin Console – Språk – Språkfiler – GEN – SWE – SY – Addressfields(Anpassad), högerklicka på Addressfields och välj Justera, justera fältnamn du önskar och sedan du kan spara förändringarna med högerklick på Addressfields och tryck på Spara.

|                                                                                                    |                                                                                                    |                                                                                                    |                                                                                                    | × -                                                                                                    |
|----------------------------------------------------------------------------------------------------|----------------------------------------------------------------------------------------------------|----------------------------------------------------------------------------------------------------|----------------------------------------------------------------------------------------------------|----------------------------------------------------------------------------------------------------|
| File Action View Help                                                                                                    |                                                                                                    |                                                                                                    |                                                                                                    |                                                                                                    |
|                                                                                                    |                                                                                                    |                                                                                                    |                                                                                                    |                                                                                                    |
|                                                                                                    |                                                                                                    |                                                                                                    |                                                                                                    |                                                                                                    |
| a 📷 SY                                                                                                    | - 0                                                                                                    | Adressrader 1                                                                                                    |                                                                                                    | *                                                                                                    |
| ACCCHECK                                                                                                    | 2                                                                                                    | Adressrader 2<br>Adressrader 3                                                                                                    |                                                                                                    |                                                                                                    |
|                                                                                                    | RM 3                                                                                                    | Adressrader 4                                                                                                    |                                                                                                    |                                                                                                    |
|                                                                                                    | ORM 4                                                                                                    | Adressrader extra                                                                                                    |                                                                                                    |                                                                                                    |
| ADDRESSFIELDS(Anpassa                                                                                                    | sd) 5                                                                                                    | Adressrader 6                                                                                                    |                                                                                                    |                                                                                                    |
| Ma ADV_SEARCH                                                                                                    | 7                                                                                                    | Landskod                                                                                                    |                                                                                                    |                                                                                                    |
| ASSETFORM                                                                                                    |                                                                                                    |                                                                                                    |                                                                                                    |                                                                                                    |
| BANKINFORMATIONFO                                                                                                    | RM                                                                                                    |                                                                                                    |                                                                                                    |                                                                                                    |
| BANKQUE                                                                                                    |                                                                                                    |                                                                                                    |                                                                                                    |                                                                                                    |
| BILLINGTERMSFORM                                                                                                    |                                                                                                    |                                                                                                    |                                                                                                    |                                                                                                    |
| BOMCONFIRM                                                                                                    |                                                                                                    |                                                                                                    |                                                                                                    |                                                                                                    |
| CALENDARINFOFORM                                                                                                    |                                                                                                    |                                                                                                    |                                                                                                    |                                                                                                    |
| CALQUERY                                                                                                    |                                                                                                    |                                                                                                    |                                                                                                    |                                                                                                    |
| CAUQUERY                                                                                                    |                                                                                                    |                                                                                                    |                                                                                                    |                                                                                                    |
| CLSTATUS                                                                                                    |                                                                                                    |                                                                                                    |                                                                                                    |                                                                                                    |
|                                                                                                    |                                                                                                    |                                                                                                    |                                                                                                    |                                                                                                    |
|                                                                                                    | RS                                                                                                    |                                                                                                    |                                                                                                    |                                                                                                    |
| COPYTEXT                                                                                                    |                                                                                                    |                                                                                                    |                                                                                                    |                                                                                                    |
| COUNAMES                                                                                                    |                                                                                                    |                                                                                                    |                                                                                                    |                                                                                                    |
| COUNTCNV                                                                                                    |                                                                                                    |                                                                                                    |                                                                                                    |                                                                                                    |
| COUNTERFORM                                                                                                    |                                                                                                    |                                                                                                    |                                                                                                    |                                                                                                    |
| CRMCONSISTENCY                                                                                                    |                                                                                                    |                                                                                                    |                                                                                                    |                                                                                                    |
|                                                                                                    | ORM                                                                                                    |                                                                                                    |                                                                                                    |                                                                                                    |
| CUSSUPQUERY                                                                                                    |                                                                                                    |                                                                                                    |                                                                                                    |                                                                                                    |
| CUSTOMERSITEQUERY                                                                                                    |                                                                                                    |                                                                                                    |                                                                                                    |                                                                                                    |
| Pa DATES                                                                                                    |                                                                                                    |                                                                                                    |                                                                                                    |                                                                                                    |
| DAYNUMBERS                                                                                                    |                                                                                                    |                                                                                                    |                                                                                                    |                                                                                                    |
| DEFLOAD                                                                                                    |                                                                                                    |                                                                                                    |                                                                                                    |                                                                                                    |
| a DELIVERTMETHODSPOR                                                                                                    | M + 4                                                                                                    |                                                                                                    |                                                                                                    |                                                                                                    |
|                                                                                                    |                                                                                                    |                                                                                                    |                                                                                                    |                                                                                                    |
|                                                                                                    |                                                                                                    |                                                                                                    |                                                                                                    |                                                                                                    |
|                                                                                                    |                                                                                                    |                                                                                                    |                                                                                                    |                                                                                                    |
| FW-2013 - 2013/08/19 - [Registrera kunder:                                                                                                    | REGISTRERING AV KUN                                                                                                    | DER] + iScala 2.3                                                                                                    |                                                                                                    |                                                                                                    |
|                                                                                                    |                                                                                                    |                                                                                                    |                                                                                                    |                                                                                                    |
| AFRY VISA VPRKTVO FOOSTER HIAD                                                                                                    | [ terrarea                                                                                                    |                                                                                                    |                                                                                                    | - D X                                                                                                    |
| The Territh Dense Deb                                                                                                    | Anpassa                                                                                                    |                                                                                                    |                                                                                                    | ×                                                                                                    |
| Meny 7                                                                                                    | Anpassa                                                                                                    |                                                                                                    |                                                                                                    | ×                                                                                                    |
| Meny                                                                                                    | Anpassa                                                                                                    | AV KUNDER<br>Välj registreringstyp:                                                                                                    | Musserau uRederau Blagor                                                                                                    | → □ X                                                                                                    |
| Meny Bokföring/Redovisning Anlagoninstillgångar                                                                                                    | Anpassa                                                                                                    | S AV KUNDER<br>Välj registreringstyp:<br>Kundnr:                                                                                                    | 💌 Specal Redeal Blagorand                                                                                                    | → □ X                                                                                                    |
| Meny                                                                                                    | Anpassa                                                                                                    | S AV KUNDER<br>Välj registreringstyp:<br>Kundnr:<br>Globalt ID:                                                                                                    | 💌 (sforrøy) (sføderø) (stagor)                                                                                                    | - X                                                                                                    |
| Meny                                                                                                    | Angessa                                                                                                    | S AV KUNDER<br>Välj registreringstyp:<br>Kundmr:<br>Globalt ID:<br>Namn:                                                                                                    | (*) ("Sorreiji (Bederei) (Biagor)                                                                                                    | - X                                                                                                    |
| Meny                                                                                                    | Anpassa formular                                                                                                    | S AV KUNDER<br>Välj registreringstyp:<br>Kundhr:<br>Globat ID:<br>Namn:<br>Alfaskis                                                                                                    | (*) [#Barray] [#Batters] [#Blagor.com]                                                                                                    | C <tilbaka mista="">&gt;<br/>\$2 2.5<br/>0<br/>0<br/>0<br/>0<br/>0<br/>0<br/>0<br/>0<br/>0<br/>0<br/>0<br/>0<br/>0<br/>0<br/>0<br/>0<br/>0<br/>0<br/>0</tilbaka> |
| Meny<br>Softering Redovising<br>Softering Redovising<br>Softering<br>Softering Redovising<br>Softering Redovising<br>Softe | Arpassa                                                                                                    | S AV KUNDER<br>Välj registreringstyp:<br>Kundrr:<br>Globalt ID:<br>Namn:<br>Alfasok:<br>Helt nam:                                                                                                    | 💌 Specal Redeal Blagorand                                                                                                    | - X                                                                                                    |
| Meny                                                                                                    | Anpassa                                                                                                    | XV KUNDER<br>Välj registreringstyp:<br>Gobalt ID:<br>Namn:<br>Afissik:<br>Helt namn:<br>Adresarader 1                                                                                                    | (M) [uSpara)] [uBederar] [Blagorawa)                                                                                                    | - X                                                                                                    |
| Meny   Meny    Meny     Meny                                                                                                    | Anpassa                                                                                                    | S AV KUNDER<br>Välj registreringstyp:<br>Globalt ID:<br>Nam:<br>Alfasok:<br>Helt nams:<br>Adressrader 1<br>Adressrader 1                                                                                                    | 💌 (aforra) (Bedera) (Biagor)                                                                                                    | ×                                                                                                    |
| Meny   Bokföring/Redovisning   A Alagoningstilgångar  Kontraktshantering  Kontraktshantering  Kontraktshantering  Kontraktshantering  Kontragensfikation  Reskontrasammandrag  Kontogensfikation  Reskontrasammandrag  Kontogensfikation  Resistera kunder  Norig registervård  Divig registervård                                                                                                    | Anpassa                                                                                                    | S AV KUNDER<br>Välj registreringstyp:<br>Globalt ID:<br>Namn:<br>Alfasok:<br>Helt namn:<br>Adressrader 1<br>Adressrader 2<br>Adressrader 2<br>Adressrader 2                                                                                                    | (w) (uSpace) (Badere) (Blagor                                                                                                    |                                                                                                    |
| Meny  B BoffringRedovisning  C Anlagoningstilgångar  Kontraktshantering  Kontraktshantering  Kontraktshantering  Kontrapeofikation  Registera kunder  Registera kunder  C wing register åk  C wing register åk  Fråden av som av som av s                                                                                                    | Anpassa                                                                                                    | S AV KUNDER<br>Väj registreringstyp:<br>Kundnr:<br>Globalt ID:<br>Namn:<br>Alfaski:<br>Helt namn:<br>Adresarader 1<br>Adresarader 3<br>Adresarader 3<br>Adresarader 3                                                                                                    | Spece Rederer                                                                                                    | - X                                                                                                    |
| Meny                                                                                                    | Anpassa                                                                                                    | XV KUNDER<br>Välj registreringstyp:<br>Gobalt ID:<br>Namn:<br>Adrassrader I<br>Adressrader 1<br>Adressrader 3<br>Adressrader 4<br>Adressrader 4                                                                                                    | (M. Sparziji (Bederzi) Błagorawiji                                                                                                    |                                                                                                    |
| Meny                                                                                                    | Anpassa                                                                                                    | AV KUNDER<br>Välj registreringstyp:<br>Globalt ID:<br>Namn:<br>Aflssök:<br>Helt namn:<br>Adressrader 1<br>Adressrader 3<br>Adressrader 4<br>Adressrader 4<br>Adressrader extra<br>Adressrader stra                                                                                                    | Sorral Redera Blagor                                                                                                    | ×                                                                                                    |
| Meny  B BofferingRedovisning  Anlaggningstilgångar  Kontraktshantering  Kontraktshantering  Kontraktshantering  Kontopecfikation  Reskontrasamandrag  Kontopecfikation  Reskontrasamandrag  Kontopecfikation  Reskontrasamandrag  Kontopecfikation  Reskontrasamandrag  Kontopecfikation  Reskontrasamandrag  Kontopecfikation  Reskontrasamandrag  Kontopecfikation  Reskontrasamandrag  Kontopecfikation  Reskontrasamandrag  Kontopecfikation  Reskontrasamandrag  Kontopecfikation  Kontopecfikation  Kontopec                                                                                                    | Arpassa formulär                                                                                                    | S AV KUNDER<br>Välj registreringstyp:<br>Kundre:<br>Globalt ID:<br>Namn:<br>Affsok:<br>Helt nams:<br>Adressrader 1<br>Adressrader 1<br>Adressrader 2<br>Adressrader 2<br>Adressrader 4<br>Adressrader 4<br>Adressrader 6<br>Adressrader 6                                                                                                    | ▼ Sprra Badera Bagerassis                                                                                                    |                                                                                                    |
| Meny                                                                                                    | Anpassa                                                                                                    | S AV KUNDER<br>Välj registreringstyp:<br>Kundre:<br>Globalt ID:<br>Namn:<br>Alfaski:<br>Helt namn:<br>Adresarader 1<br>Adresarader 2<br>Adresarader 3<br>Adresarader 3<br>Adresarader 4<br>Adresarader 4<br>Adresarader 7<br>Stad:                                                                                                    | Bisperze Rederze     Bisgerssee                                                                                                    |                                                                                                    |
| Meny  Bokföring/Redovisning  Aklagonngstligångar  Kontraktshantering  Kontraktshantering  Kontreksonta  Fråga på kunder  Fråga på kunder  Kontrosperfikation  Resjöttrera kunder  Contig registrera kunder  Fråga på kunder  Fråga på kunder  Fråga på kunder  Fråga på kunder  Fråga på kunder  Fråga på kunder  Fråga på kunder  Fråga på kunder  Fråga på kunder  Fråga på kunder  Fråga på kunder  Fråga på kunder  Fråga på kunder  Fråga på kunder  Fråga på kunder  Fråga på kunder  Kontrospecifikation  Kontrospecifikation  Fråga på kunder  Fråga på kunder  Fråga på kunder  Fråga på kunder  Fråga på kunder  Fråga på kunder  Kontrospecifikation  Kontrospecifikation  Fråga på kunder  Fråga på kunder  Fråga p                                                                                                    | Anpassa                                                                                                    | XV KUNDER<br>Välj registreringstyp:<br>Gobalt ID:<br>Namn:<br>Aáfissski:<br>Helt namn:<br>Adressrader 1<br>Adressrader 2<br>Adressrader 3<br>Adressrader 4<br>Adressrader 4<br>Adressrader 6<br>Adressrader 7<br>Stad:<br>Adresstader 7                                                                                                    | LESperzie (JBederze)     Błagorzawie                                                                                                    |                                                                                                    |
| Meny  Bokföring/Redovisning  Akiagonnastligångar  Kontraktshantering  Kontraktshantering  Kontraktontasenmandrag  Kontrakesontra  Fråga på kunder Kontospecifikaton Resiontrasammandrag  Kundregster Registera kunder  Boytare journal/kividtet  Fråga på kunderstering  Boytav/tantedbitering  Boytav/tantedbitering  Boytav/tantedbitering  Boytav/tantedbitering  Boytaka automatsia betalningar  Boytavitatsia  Resenser  Boytavitase                                                                                                    | Arpassa                                                                                                    | XV KUNDER<br>Väl registreringstyp:<br>Globalt ID:<br>Namn:<br>Aflasök:<br>Helt namn:<br>Adressrader 1<br>Adressrader 3<br>Adressrader 3<br>Adressrader 4<br>Adressrader 4<br>Adressrader 7<br>Stad:<br>Adressrader 7<br>Stad:<br>Adressrader 7                                                                                                    | Blagorauli (Raderz)     Blagoraulii)                                                                                                    | C X                                                                                                    |
| Meny  B BoffringRedovisning  Anlaggningstilgångar  Kontraktshantering  Kontraktshantering  Kontraktshantering  Kontropecfikation  Reskont sammandrag  Kontropecfikation  Reskont sammandrag  Kontropecfikation  Reskont sammandrag  Kontropecfikation  Reskont sammandrag  Kontropecfikation  Reskont sammandrag  Kontropecfikation  Reskont sammandrag  Kontropecfikation  Reskont sammandrag  Kontropecfikation  Reskont sammandrag  Kontropecfikation  Reskont sammandrag  Kontropecfikation  Reskont sammandrag  Kontropecfikation  Reskont sammandrag  Kontropecfikation  Reskont sammandrag  Kontropecfikation  Reskont sammandrag  Kontropecfikation  Kontropecfikation  Kon                                                                                                    | Arpassa formulär                                                                                                    | S AV KUNDER<br>Välj registreringstyp:<br>Kundre:<br>Globalt ID:<br>Namn:<br>Alfasok:<br>Helt namn:<br>Adresarader 1<br>Adresarader 1<br>Adresarader 2<br>Adresarader 3<br>Adresarader 4<br>Adresarader 4<br>Adresarader 6<br>Adresarader 6<br>Adresarader 7<br>Stad:<br>Landskod:<br>Landskod:                                                                                                    | ▲ Sparza (Baderz) (Biagoranow)      ■     ■     ■     ■     ■     ■     ■     ■     ■     ■     ■     ■     ■     ■     ■     ■     ■     ■     ■     ■     ■     ■     ■     ■     ■     ■     ■     ■     ■     ■     ■     ■     ■     ■     ■                                                                                                    |                                                                                                    |
| Meny                                                                                                    | Arpassa formular                                                                                                    | SAV KUNDER<br>Välj registreringstyp:<br>Kundre:<br>Globalt ID:<br>Namn:<br>Alfaski:<br>Helt namn:<br>Adresarader 1<br>Adresarader 1<br>Adresarader 3<br>Adresarader 3<br>Adresarader 3<br>Adresarader 4<br>Adresarader 5<br>Adresarader 6<br>Adresarader 7<br>Stad:<br>Landskod:<br>Landskod:<br>Ref. 11<br>2                                                                                                    | Bisperza Rederzi     Bisgeraum                                                                                                    |                                                                                                    |
| Meny  Bokföring/Redovisning  Akiagonnastligångar  Kontraktshantering  Kontraktshantering  Kontraktshanteri                                                                                                    | Anpassa                                                                                                    | XV KUNDER<br>Välj registreringstyp:<br>Gobalt ID:<br>Namn:<br>Aáfasski:<br>Helt namn:<br>Adressrader 1<br>Adressrader 2<br>Adressrader 3<br>Adressrader 4<br>Adressrader 4<br>Adressrader 5<br>Adressrader 5<br>Adressrader 5<br>Adressrader 6<br>Adressrader 7<br>Stad:<br>Landskod<br>Ref. 1:<br>2<br>2<br>3:                                                                                                    | LESperzie (JBerderze)     Błagorzawie                                                                                                    |                                                                                                    |
| Meny Bokföring/Redovisning Bokföring/Redovisning Bokföring/Bokföring/B                                                                                                    | Arpassa<br>Arpassa formular<br>Arpassa formular                                                                                                    | S AV KUNDER<br>Välj registreringstyp:<br>Globalt ID:<br>Namn:<br>Affasole:<br>Helt namn:<br>Adressrader 1<br>Adressrader 1<br>Adressrader 2<br>Adressrader 3<br>Adressrader 4<br>Adressrader 7<br>Stad:<br>Adressrader 7<br>Stad:<br>Landskod<br>Ref. 1:<br>2<br>2<br>3                                                                                                    | Information (Seriery)     Information     Information     Information     Information     Information     Information     Information     Information                                                                                                    |                                                                                                    |
| Meny                                                                                                    | Arpassa<br>Arpassa formular<br>Hjälptexter<br>Arpassa formular                                                                                                 | SAV KUNDER<br>Välj registreringstyp:<br>Kundre:<br>Globalt ID:<br>Namn:<br>Aflessrader 1<br>Adressrader 2<br>Adressrader 3<br>Adressrader 3<br>Adressrader 4<br>Adressrader 4<br>Adressrader 4<br>Adressrader 5<br>Adressrader 5<br>Stad:<br>Landskod:<br>Landskod:<br>2<br>2<br>3                                                                                                    | Information (Information)     Information     Information     Information     Information     Information     Information                                                                                                    |                                                                                                    |
| Meny         a) Bokfring Redovisning         a) Anlagpringstilgångar         a) Kontrakthantering         a) Kontrakthantering         a) Kontrakthantering         a) Kontrakthantering         a) Kontrakthantering         a) Kontrakthantering         a) Kontrakthantering         a) Kontrakthantering         a) Kontrakthantering         a) Kontrakthantering         a) Kontrakthantering         a) Reporter shunder         a) Reporter/station         a) Reporter/statistk         a) Reporter/statistk         a) REporter/statistk         a) REporter/statistk         a) REporter/statistk         a) REporter/statistk         a) Reporter/statistk         a) Reporter/statistk         a) Reverser         a) Marinadodatabas         a) Serviceorder         a) Ovrigt         a) Divististationstyming         a) Lageredovisning         a) Statistik         b) Divistikaturering                                                                                                    | Arpassa                                                                                                    | SAV KUNDER<br>Välj registreringstyp:<br>Kundrr:<br>Globalt ID:<br>Namn:<br>Alfaski:<br>Helt namn:<br>Adresarader 1<br>Adresarader 1<br>Adresarader 3<br>Adresarader 3<br>Adresarader 3<br>Adresarader 4<br>Adresarader 5<br>Adresarader 5<br>Adresarader 7<br>Stadi<br>Landskod<br>Ref. Li<br>22<br>3:<br>oprinasta nummer från räkneren, j                                                                                                    |                                                                                                    |                                                                                                    |
| Meny         B BokföringRedovisning         B Alagonngstilgångar         B Kontraktshantering         B Kontraktshantering         B Fakturer/journal/Mkvidtet         B Kontraktshantering         B Resporter/statisk         B Resporter/statisk         B Resenser         B Material-jproduktonsstyming         B Statistik         B Material-jproduktonsstyming         B Lagenedovisning         B Statistik         B Projektadministration                                                                                                    | Arpassa  I REGISTRERING Arpassa formular  Hjälptexter Arge kundhummer, [4] ['] ger nästa prospehu                                                              | SAV KUNDER<br>Välj registreringstyp:<br>Kundre:<br>Globalt ID:<br>Namn:<br>Alfassk:<br>Helt namn:<br>Adressrader 2<br>Adressrader 3<br>Adressrader 3<br>Adressrader 4<br>Adressrader 4<br>Adressrader 6<br>Adressrader 6<br>Adressrader 7<br>Stad:<br>Landskod<br>Ref. 1:<br>22<br>3:<br>ger nästa nummer från räknaren,<br>mmer. Registera efter mall mel [1<br>(1/59/1/56.1/2-100-1/07).                                                                                                    | Sparza (Baderz) Błagorawa)                                                                                                    |                                                                                                    |
| Meny  B BokfringRedovisning  Anlaggningstilgångar  Anlaggningstilgångar  Kontraktshantering  Kontraktshantering  Kontopecfikation  Reskontsammandrag  Kontopecfikation  Reskontsammandrag  Kontopecfikation  Reskontsammandrag  Kontopecfikation  Reskontsammandrag  Kontopecfikation  Reskontaningkonnalkividtet  Romaniska betalningar  Conigt  Reskontaniska betalningar  Conigt  Conigt  C                                                                                                    | Arpassa<br>Arpassa formulär<br>Arpassa formulär<br>Hjällptexter<br>Arge kundnummer. [+]<br>[ <sup>1</sup> ] ger nästa prospeknu<br>Fråga med [2]/[2-]/[1]/[1]/ | S AV KUNDER<br>Välj registreringstyp:<br>Kundrr:<br>Globalt ID:<br>Namn:<br>Alfsok:<br>Helt nam:<br>Adressrader 1<br>Adressrader 1<br>Adressrader 2<br>Adressrader 2<br>Adressrader 3<br>Adressrader 4<br>Adressrader 4<br>Adressrader 5<br>Stad:<br>Landskod<br>Ref. 1:<br>2<br>2<br>3<br>ger nästa nummer fån räknæren,<br>mmer. Registrera efter mall med [1<br>.][(%)([%-][(2-).[(2-).                                                                                                    | yer nista temporara kundrummer,<br>tm), [#+m] och [#*m] - se manual.                                                                                                    |                                                                                                    |
| Meny                                                                                                    | Arpassa                                                                                                    | S AV KUNDER<br>Välj registreringstyp:<br>Kundry:<br>Globalt ID:<br>Namn:<br>Alfasok:<br>Helt namn:<br>Adressrader 1<br>Adressrader 2<br>Adressrader 3<br>Adressrader 3<br>Adressrader 3<br>Adressrader 4<br>Adressrader 5<br>Adressrader 6<br>Adressrader 6<br>Adressrader 5<br>Stad:<br>Landskod<br>Ref. 1:<br>22<br>3:<br>ger nåsta nummer fån räknaren,<br>mmer. Registrera efter mal med [<br>Li/(t%)/(t%-)/(P^)/(P).                                                                                                    | Sorra Bagoraami     Biagoraami     Biagoraami |                                                                                                    |
| Meny                                                                                                    | Arpassa  I REGISTRERING Arpassa formular Arpassa formular Arpassa formular () () () () () () () () () () () () ()                                              | SAV KUNDER<br>Välj registreringstyp:<br>Kundry:<br>Globalt ID:<br>Namn:<br>Alfaski:<br>Helt namn:<br>Adresarader 1<br>Adresarader 2<br>Adresarader 3<br>Adresarader 3<br>Adresarader 4<br>Adresarader 4<br>Adresarader 7<br>Stad:<br>Landskod<br>Ref. Li<br>2:<br>3:<br>ger nasta nummer fån räknaren,<br>mmer. Registera efter mal med [1<br>1.][fva](fva.][7~](7~](7].                                                                                                    | Sparza, Raderz, Błagorawa,                                                                                                    |                                                                                                    |
| Meny  BokföringRedovisning  Aklagonngstigångar  Kontraktshantering  Kontraktshantering  Katela-jproduktonsstyming  Katela-jproduktonsstyming  Katela-jproduktonsstyming  Logerdevisning  Projektadministration  Resurbantering  Projektaministration  Katela-jproduktonsstyming  Lober  Systemundehåli  Mateila-jproduktonsstyming  Akteila-jproduktonsstyming  Katela-jproduktonsstyming  Lober  Systemundehåli  Mateila-jproduktonsstyming  Akteila-jproduktonsstyming  Katela-jproduktonsstyming  Katela-jproduktonsstyming  K                                                                                                    | Arpassa  I REGISTRERING Arpassa formulär  Hjälptexter Ange kundnummer, [+] ['] ger nästa prospeku, Fråga med [?]/[?.]/[!)/[!                                   | SAV KUNDER<br>Välj registreringstyp:<br>Kundre:<br>Globalt ID:<br>Namn:<br>Alfissik:<br>Helt namn:<br>Adressrader 1<br>Adressrader 2<br>Adressrader 3<br>Adressrader 3<br>Adressrader 4<br>Adressrader 4<br>Adressrader 4<br>Adressrader 5<br>Adressrader 5<br>Indisson 4<br>Adressrader 5<br>3<br>Endisson 4<br>Adressrader 5<br>Indisson 4<br>Adressrader 6<br>Adressrader 6<br>Adressrader 6<br>Indisson 6<br>Ref. 1:<br>2<br>2<br>3:<br>ger nästa nummer från räknaren,<br>mmer. Registera efter mall med [<br>1/[f/si]/[b/s]/[p~]/[p^]/[p^]. | Sparzie (Raderz) Błagorowe)                                                                                                    |                                                                                                    |
| Meny  B BöffringRedovisning  Anlaggringstilgångar  Kontraktshantering  Kontraktshantering  Kontraktshantering  Kontopecfikation  Reskontrasamandrag  Kontopecfikation  Riggistera kunder  Riggistera kunder                                                                                                    | Arpassa<br>Arpassa formular<br>Arpassa formular<br>Hjälptexter<br>Arge kundnummer. [+]<br>[*] ger nasta prospekru.<br>Fråga med [?]/(?.]/(!)/(!)               | S AV KUNDER<br>Välj registreringstyp:<br>Kundre:<br>Globalt ID:<br>Namn:<br>Alfsok:<br>Helt namn:<br>Adressrader 1<br>Adressrader 1<br>Adressrader 2<br>Adressrader 3<br>Adressrader 4<br>Adressrader 4<br>Adressrader 7<br>Stad:<br>Adressrader 7<br>Stad:<br>Landskod<br>Ref. 1:<br>2<br>3<br>ger nästa nummer från räknæren,<br>mmer. Registera efter mal med [u<br>-)](%)(%-)(?~)(?)].                                                                                                    | Jer nista temporara kundrummer,<br>m; [#+m] och [#*m] - se manual.                                                                                                    |                                                                                                    |